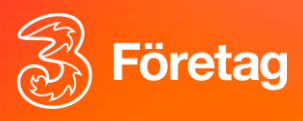

# Skicka SMS i Nya 3Växel Softphone

## Inledning

Den här guiden visar hur du kan skicka SMS i Nya 3Växel Softphone (2.0). Du hittar Softphone på länken user.3vaxel.tre.se

Du kan skicka SMS till kollegor i 3Växel, till dina externa kontakter eller till valfritt mobilnummer.

## Innehållsförteckning

- 1. Skicka SMS till en mottagare
- 2. Skicka SMS till flera mottagare
- 3. Skicka med namn som avsändare
- 4. Skicka SMS under samtal
- 5. Kopiera in samtalsinfo i SMS

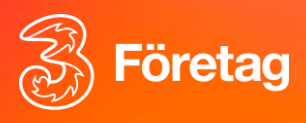

## 1. Skicka SMS till en mottagare

- 1. Gå till Kontakter
- 2. Gå till sökfältet högst upp för att söka efter den kontakt du vill skicka till eller skriv in mottagarens mobilnummer i sökfältet
- 3. Klicka på SMS-symbolen bredvid kontakten eller numret
- 4. Skriv in meddelandet och klicka på Skicka

| 3Växel          | Sök namn eller nummer<br>Camilla X                    | Tillgänglig V |
|-----------------|-------------------------------------------------------|---------------|
| & Samtal        | Skicka SMS                                            | ×             |
| E Kontakter     | Från Niklas Karlsson - Du                             | _             |
| Q1 Röstbrevlåda |                                                       | -             |
| 📋 Kalender      | Till 🔮 Camilla Brandt                                 | Ľ             |
|                 | Hej, mötet börjar 09.30 imorgon på kontoret. / Niklas |               |
| 🚱 Svarsgrupper  |                                                       |               |
| Inspelningar    |                                                       | 53/1000       |
|                 | Ski                                                   | cka 🖈         |
| (?) Hjälp       |                                                       |               |

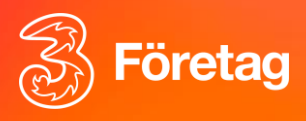

#### 2. Skicka SMS till flera mottagare

- 1. Gör som när du skickar till en mottagare
- 2. Klicka på pennsymbolen vid mottagare och sök eller skriv in fler mottagare
- 3. Upprepa detta tills önskat antal mottagare har lagts till
- 4. Du kan också söka på info som finns i extrafält, t ex avdelning. Du kan då samtidigt lägga till alla som matchar sökordet
- 5. Du kan lägga till max 25 mottagare
- 6. Spara mottagare
- 7. Skriv in meddelandet och klicka på Skicka

| Hantera mottagare      |                      |
|------------------------|----------------------|
| Q Örebro               | ×                    |
| Valda kontakter (4/25) | Ta bort alla         |
| Acke Svensson          | +46 73 522 42 40 💌 🗙 |
| CB Camilla Brandt      | +46 76 002 93 53 👻 🗙 |
| Hww Henry Walker       | +46 73 075 58 32 👻 🗙 |
| Mohamed Hassan         | +46 76 002 93 50 • × |
|                        |                      |

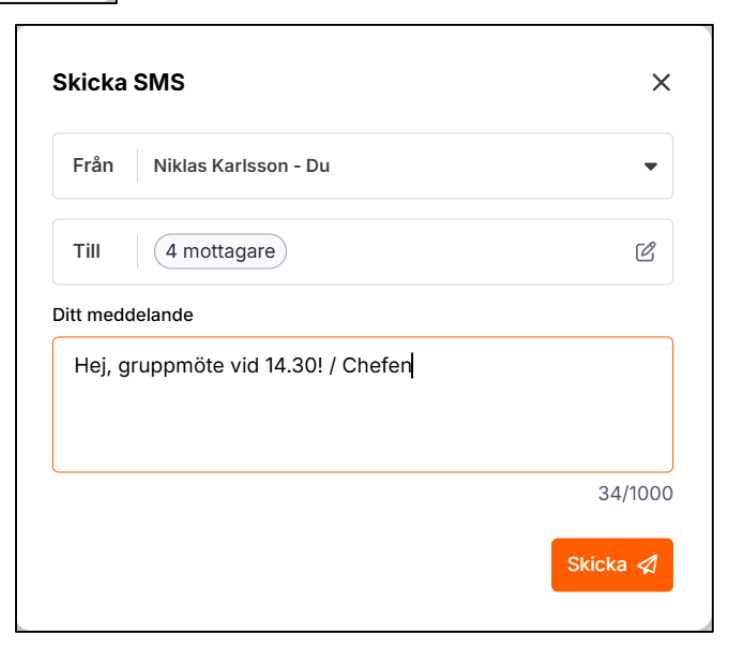

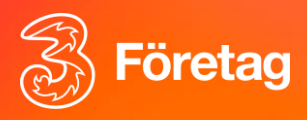

#### 3. Skicka med namn som avsändare

- 1. Om ni har någon av svarsgrupperna Svarsgrupp Max, ACD Premium eller Telefonistnummer så kan ni beställa att skicka SMS med namn som avsändare t ex "Support". Namnet kan ha högst 11 tecken och bestå av siffror samt alla bokstäver utom å, ä och ö.
- 2. Man kan också använda svarsgruppens nummer som avsändare
- 3. Ni beställer denna funktion från Tres kundservice som lägger in önskat avsändarnamn
- 4. Man kan ha ett avsändarnamn per Svarsgrupp
- 5. När ni har beställt denna funktion gör ni så här
- 6. Välj mottagare och skriv in meddelandet som vanligt
- 7. För att skicka med namn som avsändare, klicka på pilen bredvid Från-fältet
- 8. Välj önskad avsändare för detta SMS
- 9. Skicka

| Skicka SMS                                   | ×             |
|----------------------------------------------|---------------|
| Från Support (+46851510875)                  | •             |
| Niklas Karlsson - Du                         |               |
| Support (+46851510875)                       |               |
| Testväxel (+46851510870)                     | -             |
|                                              | Alla kontakte |
| Skicka SMS                                   | ×             |
| Från Support (+46851510875)                  | •             |
| Till Alicia Beyer                            | Ľ             |
| Ditt meddelande                              |               |
| Hej Alice, nu är din dator klar! / Hälsninga | r Johan       |
|                                              |               |
|                                              | 51/1000       |
|                                              | Skicka 🛛      |
|                                              |               |

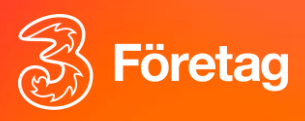

## 4.Skicka SMS under samtal

- 1. Du kan skicka ett SMS under pågående samtal
- 2. T ex för att skicka information till valfri mottagare under samtalet
- 3. Klicka på SMS-symbolen i samtalsrutan
- 4. Sök och skriv in mottagare samt meddelande som vanligt och skicka

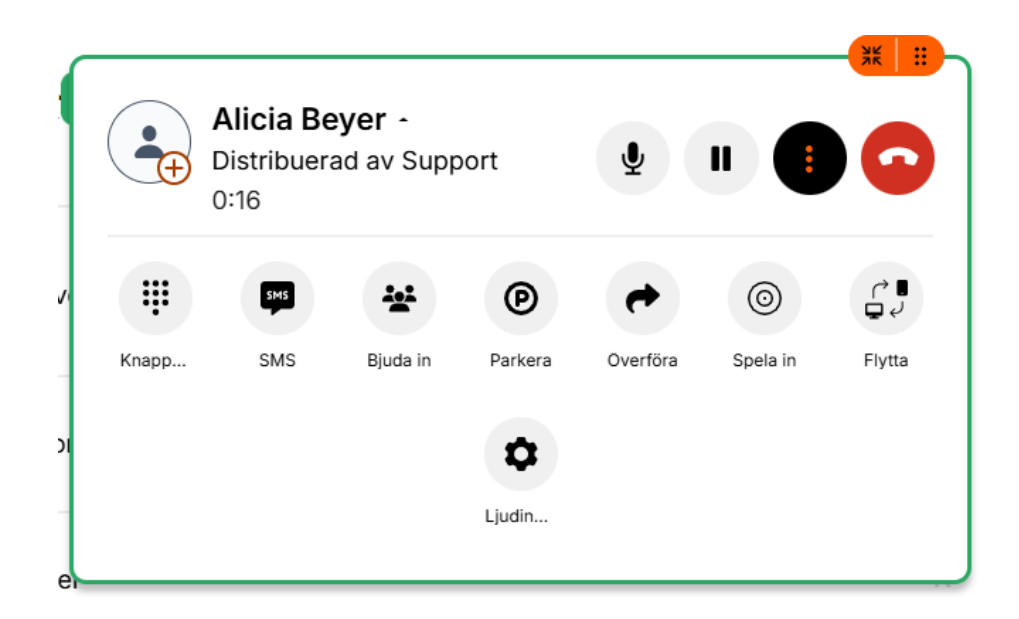

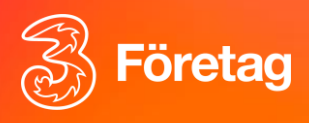

### 5.Kopiera in samtalsinfo i SMS

- 1. Du kan också kopiera in samtalsinfo i ett SMS som du skickar under / efter samtalet
- 2. T ex om du ska SMS:a ett telefonmeddelande till en kollega om att nån har ringt och sökt kollegan
- 3. Klicka på pilen bredvid rutan "Bifoga information" och klicka på kontakten eller numret som visas för att kopiera in samtalsinfo i SMS:et
- 4. Den samtalsinfo som kopieras in i meddelandet är namn (om kontakten finns i din katalog), nummer, datum, tid samt extra Metadata om samtalet (t ex från vilken svarsgrupp)
- 5. Du kan redigera texten/ meddelandet som du vill
- 6. Skicka

| Skicka SMS                                                                                  | ×                      |     | Alicia Beyer - |             |          |
|---------------------------------------------------------------------------------------------|------------------------|-----|----------------|-------------|----------|
| Från Niklas Karlsson - Du                                                                   | •                      |     | 2:12           | au av Supj  | JUIT     |
| Till 🔞 Camilla Brandt                                                                       | Ľ                      | Pro | blem med       | l mikrofone | n?       |
| Bifoga information                                                                          |                        |     | SMS            |             | e        |
| S Alicia Beyer                                                                              | •                      | арр | SMS            | Bjuda in    | Park     |
| Ditt meddelande                                                                             |                        |     |                |             | <b>P</b> |
| Hej Camilla, Alicia Beyer sökte dig. Nummer:<br>Datum: 2025-05-14 10:14, Metadata: Distribu | 0735337182,<br>erad av | _   |                |             | Ljudi    |
| Support / Receptionen                                                                       |                        |     |                | с           |          |
|                                                                                             | 129/1000               | t   |                |             |          |
|                                                                                             | Skicka 🖉               |     |                |             |          |
|                                                                                             |                        |     |                |             |          |